## Een screenshot maken op je laptop stap voor stap

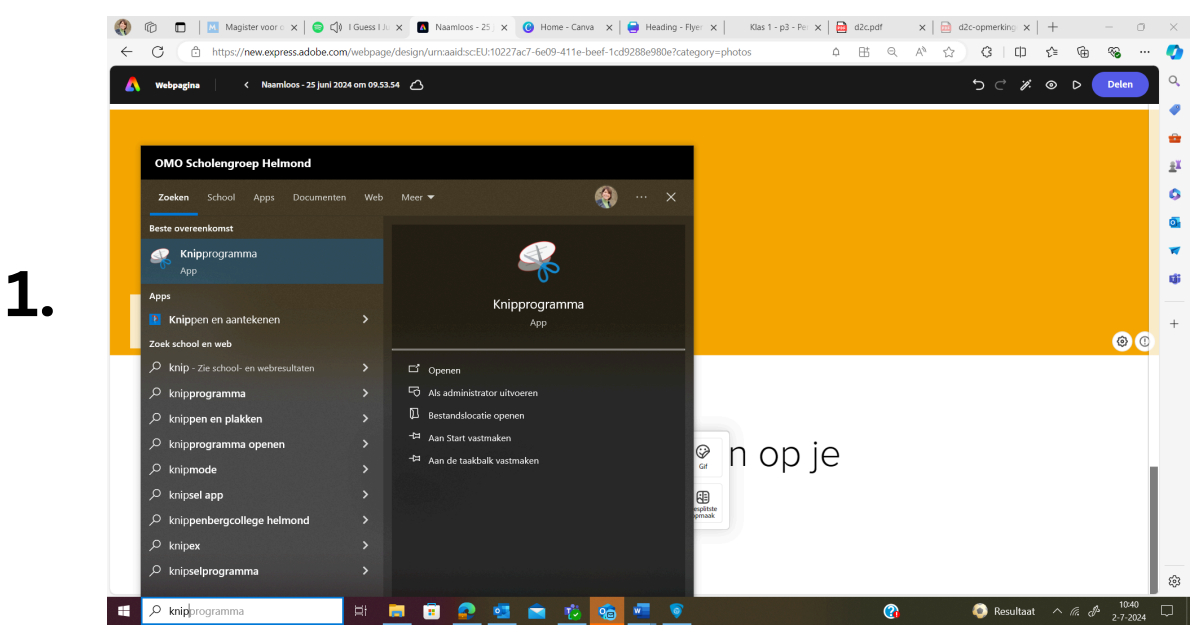

Ga via de 'zoekfunctie' links onderin naar het 'Knipprogramma'.

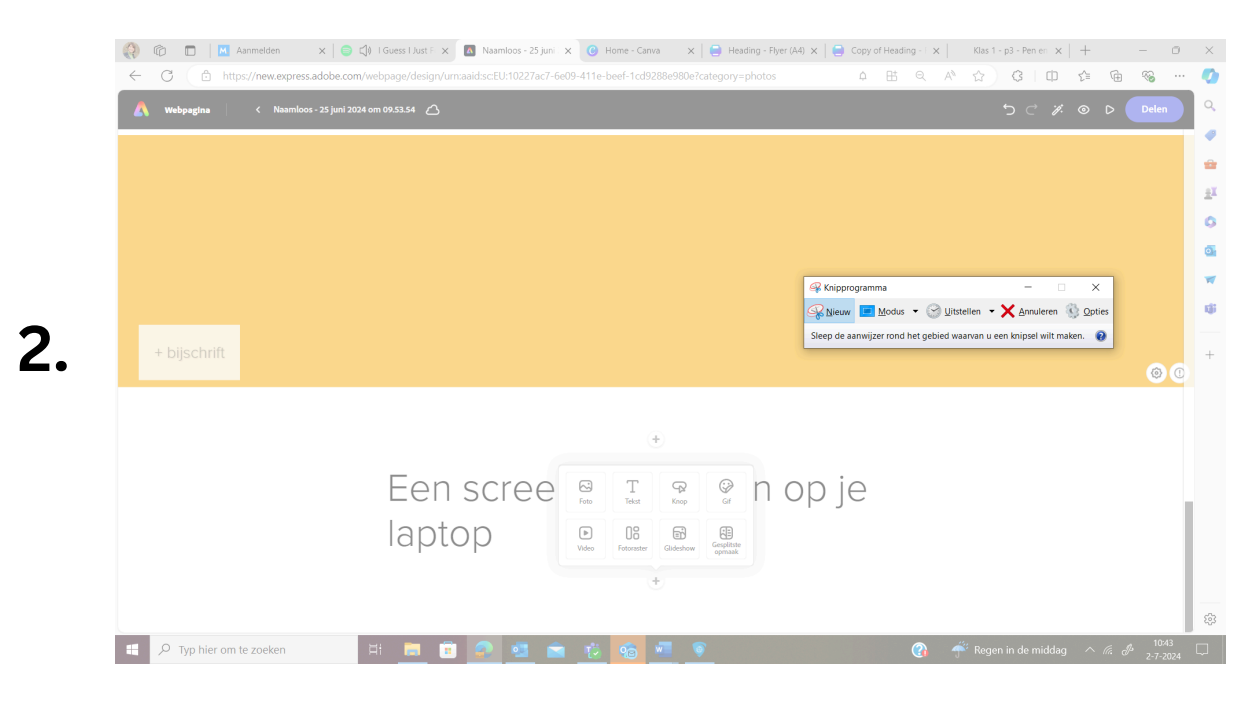

Klik dan op 'nieuw' en maak vervolgens met je muis een kader om het stuk van je scherm waar je een screenshot van wil hebben.

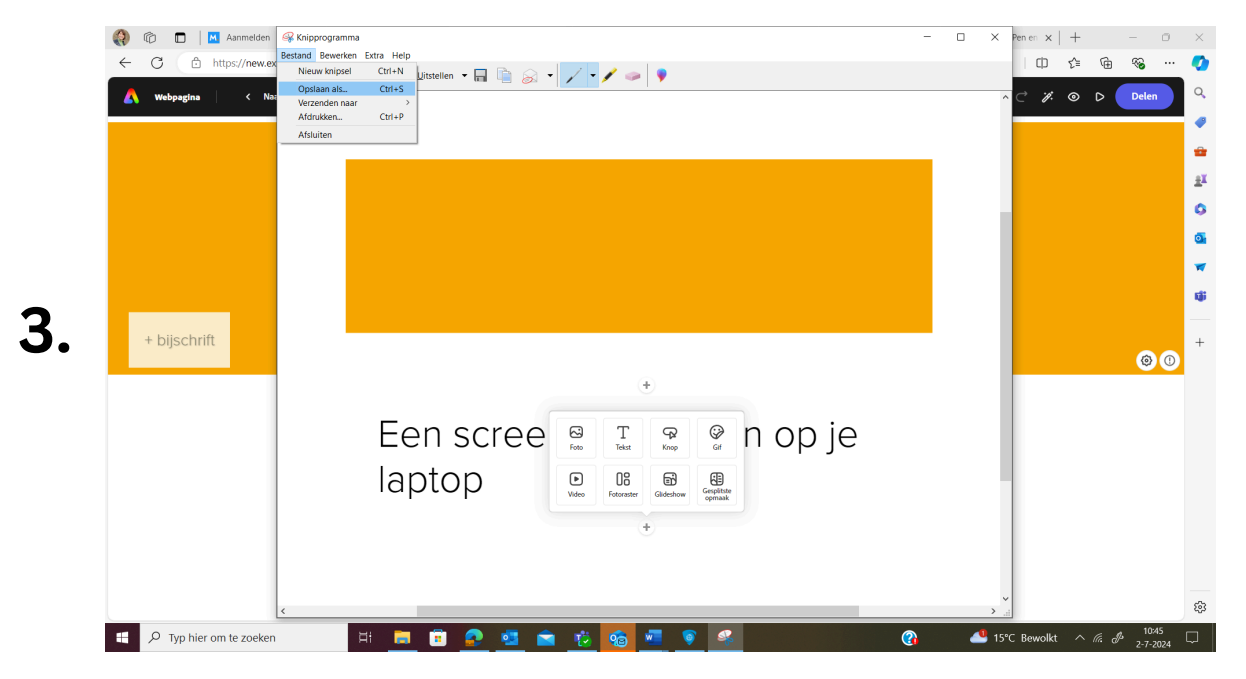

Als je tevreden bent met dat wat je hebt 'uitgeknipt' dan kies je links bovenaan bij **Bestand** voor **Opslaan als** om je afbeelding te bewaren.

Het is belangrijk dat je goed kijkt in welk mapje je de afbeelding opslaat zodat je het later ook terug kan vinden.